# Du suivi des élèves avec la plateforme Pix-Orga à la certification des compétences numériques

### Les grandes étapes du calendrier 2020-2021

**Avant les vacances de la Toussaint** : tous les élèves passent un premier test Pix adapté à chaque niveau d'enseignement. Tous les élèves disposent d'un aperçu de leurs compétences numériques. Les enseignants identifient les besoins de formation à l'échelle individuelle et collective.

**Durant l'année scolaire** : les équipes pédagogiques accompagnent les élèves dans l'acquisition de nouvelles compétences **au travers de leurs enseignements disciplinaires**. Ils peuvent leur proposer des tests Pix complémentaires en appui à leurs actions pédagogiques pour suivre les acquis et les préparer à la certification.

**Du 11 janvier au 20 mai 2021** : certification falcultative des élèves de Terminale, et des étudiants en 2e année de BTS et CPGE

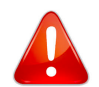

Même si l'obligation de certification a été reporté en 2022. celle-ci reste possible et cela ne doit en aucun cas empêcher les élèves à continuer à faire évoluer leur profil.

## 1 - Se connecter à Pix et à Pix-Orga

Pour faciliter le travail des équipes pédagogiques, Pix a développé la plateforme Pix Orga qui permet d'utiliser des campagnes d'évaluation basées sur les tests Pix, de suivre les résultats des élèves, d'identifier les compétences à approfondir et de visualiser leurs progrès.

#### Pour cela le professeur doit :

- Créer un compte Pix sur pix.fr (ils ne doivent pas s'authentifier via l'ENT car il n'est pas possible de leur associer des élèves ⇒ il n'y a donc pas d'icône Pix dans Media Centre pour les professeurs.
- Donner le mail avec lequel il a créé son compte à l'administrateur Pix de manière à ce qu'il soit ajouté dans Pix-Orga.
- Accepter l'invitation de Pix-Orga et se connecter à https://orga.pix.fr/.
- Créer éventuellement sa ou ses campagnes

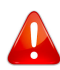

Les campagnes obligatoires (comme les parcours de rentrée) sont souvent déjà créées par l'établissement.

• Donner le numéro de la campagne à ses élèves (par exemple ci-dessous : FJJCVM434).

| ← TSTMG | 1_20_21           | _Parcours            | _rentrée | <sup>Code</sup><br>FJJCVM434 | Participants<br>29 | Profils reçus<br>25 |
|---------|-------------------|----------------------|----------|------------------------------|--------------------|---------------------|
| Détails | Participants (29) | Résultats collectifs | Analyse  |                              | Exporter les rési  | ultats (.csv)       |

Si l'élève n'a plus accès à son compte Pix via "Média Centre", l'enseignant peut lui redonner accès à l'aide d'une connexion "avec identifiants" (voir ci-après).

## Que faire si l'élève n'a plus accès à son compte Pix via "Média Centre" ?

- 1. Se connecter à Pix-Orga : http://orga.pix.fr
- 2. Rechercher l'élève dans le menu élèves puis cliquer sur les 3 petits points puis sur "Gérer le compte" :

| Mediacentre |                 | • |             | :               |  |
|-------------|-----------------|---|-------------|-----------------|--|
|             |                 |   |             |                 |  |
|             | Gérer le compte |   |             | Gérer le compte |  |
| -           |                 |   | Identifiant |                 |  |

## 3. Gérer la connexion avec identifiant

a) Si l'élève n'a pas d'identifiant ⇒ Ajouter une connexion avec identifiant

Un identifiant est généré par Pix, souvent de la forme prenom.nomJJMM, ainsi qu'un mot de passe à usage unique.

Le mot de passe pourra ensuite être réinitialisé par l'enseignant en cas d'oubli.

#### L'élève peut alors récupérer son compte du "médiacentre" à l'aide de la connexion par identifiant

| Connecté avec Médiacentre    | $\odot$ |
|------------------------------|---------|
| Connecté avec un identifiant | Ø       |
| Identifiant                  |         |
| property com LUMM            | 0       |

## Gestion du compte Pix de l'élève 🗙

| 𝔗 Méthodes de connexion                   |           |
|-------------------------------------------|-----------|
| Connecté avec Médiacentre                 | $\otimes$ |
| Ajouter une connexion avec un identifiant | $\oslash$ |
| Ajouter                                   |           |

b) Si l'élève a déjà un identifiant ou une adresse e-mail, l'enseignant peut réinitialiser le mot de passe.

Cas d'un e-mail à réinitialiser

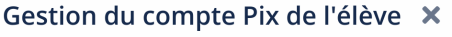

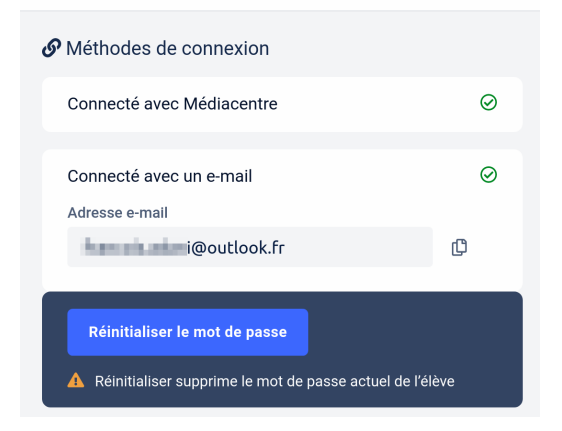

#### Cas d'un identifiant à réinitialiser

Gestion du compte Pix de l'élève 🗙

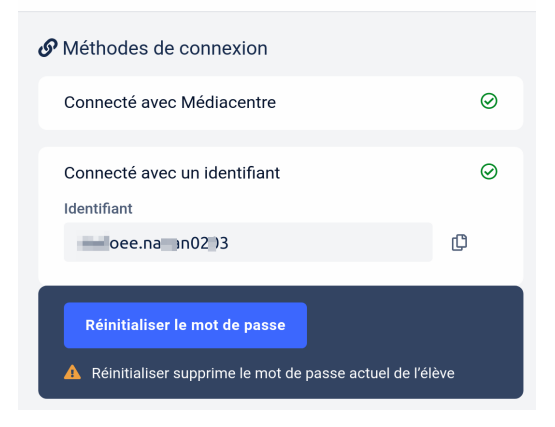

## 2 - Suivre les élèves avec Pix-Orga

Au fur et à mesure que les élèves se connecteront via le code donné à la plateforme, les professeurs les verront apparaître au niveau de la campagne.

En TG04, 6 élèves viennent de saisir le code campagne. Un clic sur "TG04\_20\_21\_Parcours\_rentrée" :

| ← TG04_   | 20_21_Parcours_rentrée                        | Code Participants Profils reçus RHRSBS915 6 - |
|-----------|-----------------------------------------------|-----------------------------------------------|
| Détails   | Participants (6) Résultats collectifs Analyse | Exporter les résultats (.csv)                 |
| Nom       | Prénom                                        | Résultats                                     |
| 114413    | Julie                                         | En cours de test                              |
| MACORCY 1 | Louis                                         | En cours de test                              |
| 46.085    | Etienne                                       | En cours de test                              |
| 100801    | Marc-Antoine                                  | En cours de test                              |
| MORET     | Angela                                        | En cours de test                              |
| 042308    | Carulu-Andria                                 | En cours de test                              |

Aucun des élèves n'a terminé le test (ce qui est normal...).

```
Vous pouvez rencontrer les 3 situations suivantes :
```

|           | <ul><li>Parco</li></ul> | urs de renti             | rée                   | <sup>Code</sup><br>VDNLGQ368 | Participants Profils reçus<br>3 1 |
|-----------|-------------------------|--------------------------|-----------------------|------------------------------|-----------------------------------|
|           | Détails                 | Participants (3) Résulta | ts collectifs Analyse |                              | Exporter résultats (.csv) 皆       |
|           | Nom                     |                          | Prénom                | Résultats                    |                                   |
|           | Babbage                 |                          | Charles               | 59%                          |                                   |
| sir<br>æ) | Lovelace                |                          | Ada                   | 🖻 En attente                 |                                   |
|           | Santa                   |                          | Garance               | En cours de test             |                                   |
|           | Voir 10 🜩               |                          |                       |                              | ← Page 1 / 1 →                    |

Charles a terminé le parcours et a envoyé ses résultats. Ada a terminé le test mais n'a pas envoyé ses résultats. Garance n'a pas terminé le test.

## 3 - Créer une nouvelle campagne

### Les campagnes proposées ciblent :

- soit une des 16 compétences dans son intégralité ;
- soit une thématique liée à un programme (Parcours socle commun, EMI, SNT) ;
- soit des parcours disciplinaires intégrant des compétences numériques transversales apparaissant dans les programmes disciplinaires;
- soit les 4 campagnes de rentrée liées à un niveau (seconde, première, terminale, post bac).

#### Dans Pix-Orga, cliquer sur "Créer une campagne"

| Création d'une campagne                                                                |                                                                 |
|----------------------------------------------------------------------------------------|-----------------------------------------------------------------|
| Nom de la campagne                                                                     |                                                                 |
| NomClasse_20_21_Nom_significatif_campagne                                              |                                                                 |
| Quel est l'objectif de votre campagne ?                                                | Choisir, parmi les<br>parcours proposés,<br>celui qui convient. |
| Enseignement scientifique - 1ère                                                       | ~                                                               |
| Si vous souhaitez avoir plus d'information, consultez la documentat<br>correspondante. | ion                                                             |
| Souhaitez-vous demander un identifiant ?                                               |                                                                 |
| Non                                                                                    |                                                                 |
| Oui                                                                                    |                                                                 |
| Titre du parcours                                                                      |                                                                 |
| Celui que vous voulez                                                                  |                                                                 |
| Texte de la page d'accueil                                                             |                                                                 |
| Texte qui présente le parcours et son objectif.<br>C'est facultatif.                   | CI                                                              |
|                                                                                        | Ca                                                              |
| Annuler Créer la campagne                                                              |                                                                 |

Cliquer sur "Créer la campagne"  $\Rightarrow$  Le nom de code généré doit être donné au public cible de la campagne.

**Une fois qu'une campagne est terminée, elle doit être archivée**. Pour cela, il suffit de sélectionner la campagne et de cliquer sur "archiver". Les utilisateurs disposant du code parcours lié à cette campagne ne peuvent plus l'utiliser et la campagne apparaît comme "archivée" dans le détail de celle-ci, avec une possibilité de la désarchiver.

## 4 - Récolter les profils et vérifier si l'élève est certifiable

Cliquer sur

Créer une campagne

L'objectif est ici de récolter les profils avec le consentement de chacun des élèves afin notamment de vérifier s'ils sont certifiables.

| Création d'une campagne                      |  |  |  |  |
|----------------------------------------------|--|--|--|--|
| Nom de la campagne                           |  |  |  |  |
| NomClasse_20_21_Récolte_profils              |  |  |  |  |
| Quel est l'objectif de votre campagne ?      |  |  |  |  |
| Évaluer les participants                     |  |  |  |  |
| • Collecter les profils Pix des participants |  |  |  |  |
| Souhaitez-vous demander un identifiant ?     |  |  |  |  |
| Non                                          |  |  |  |  |
| Oui                                          |  |  |  |  |
| Texte de la page d'accueil                   |  |  |  |  |
|                                              |  |  |  |  |
|                                              |  |  |  |  |
|                                              |  |  |  |  |
|                                              |  |  |  |  |
|                                              |  |  |  |  |
|                                              |  |  |  |  |
| Annuler Créer la campagne                    |  |  |  |  |

De la même façon que pour une campagne d'évaluation, le code généré doit être donné aux élèves. Par exemple :

| CIO1 20 21 Décelte profile                 | Code      | Participants | Profils reçus |
|--------------------------------------------|-----------|--------------|---------------|
| <pre>&lt; SIOT_Z0-ZT_RECOILE_PTOTILS</pre> | VGJHLM568 | 4            | 3             |

L'élève se connecte et saisit le code campagne ⇒ On lui propose d'envoyer son profil au "Lycée Laetitia Bonaparte" (voir image page suivante).

Il s'agit là d'un profil à l'instant T. Si ce dernier évolue (l'élève peut continuer à travailler ses compétences), les changements ne sont bien évidemment pas transmis. Si le professeur veut "vérifier" régulièrement le profil de ses élèves, il doit créer autant de campagnes de type "récolte de profils" que de besoin.

## Demande d'envoi de profil :

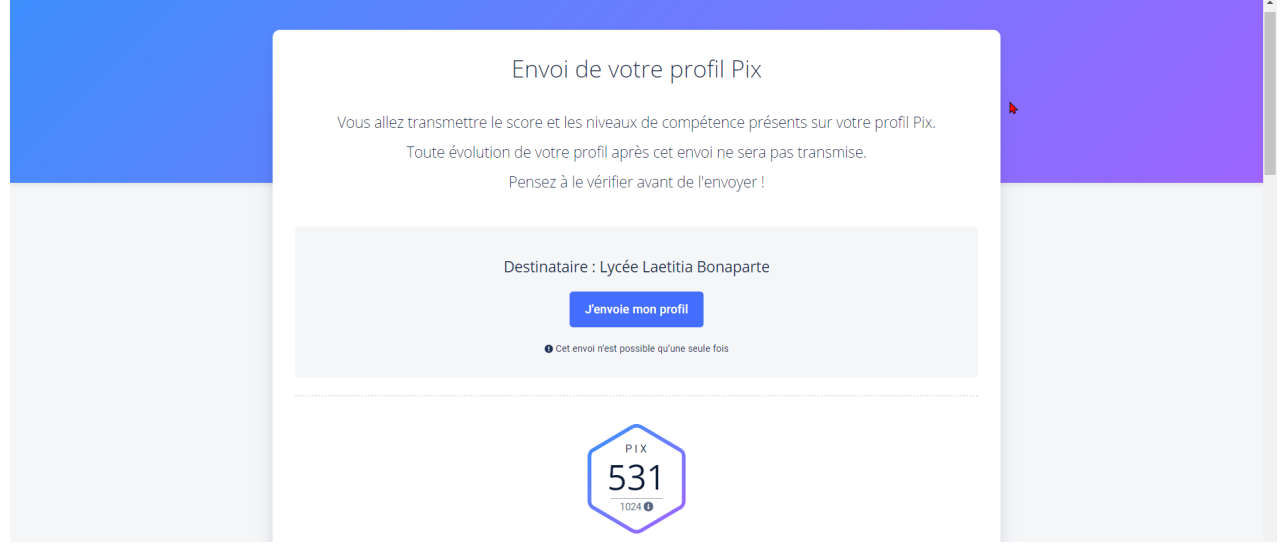

## Envoi du profil :

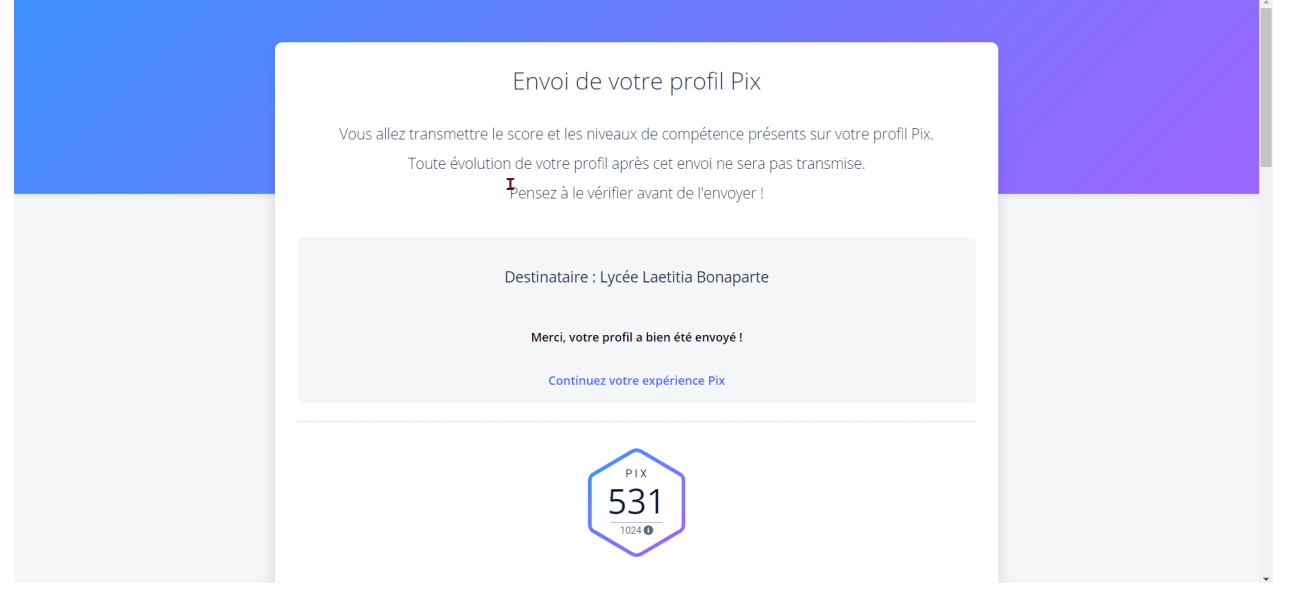

## Suivi des profils :

| <ul><li>✓ SIO1_20-21_Récolte_profils</li></ul> |                  |              | <sub>Code</sub><br>VGJHLM568 | Participants Profils reçus<br>4 3 |                              |
|------------------------------------------------|------------------|--------------|------------------------------|-----------------------------------|------------------------------|
| Détails                                        | Participants (4) |              |                              | E                                 | xporter les résultats (.csv) |
| Nom                                            | Prénom           | Date d'envoi | Score Pix                    | Certifiable                       | Comp. certifiables           |
|                                                | 4.00.00          | En attente   |                              |                                   |                              |
| 00.089                                         | for the          | 09/10/2020   | 531                          | Certifiable                       | 16                           |
| 800.                                           | Jaco Philippe    | 09/10/2020   | 160                          |                                   | 4                            |
| VINEN                                          | Percei           | 10/10/2020   | 261                          | Certifiable                       | 10                           |

Le premier élève s'est connecté à la campagne avec le code mais n'a pas envoyé son profil.

Les trois autres ont envoyé leur profil  $\Rightarrow$  On voit que le deuxième n'est pas encore certifiable.

## 5 - La certification

La préparation de la certification s'effectue sur l'ensemble des élèves du lycée, mais la certification n'est disponible qu'en classe de Terminale et de deuxième année de BTS et CPGE. L'accès à la certification est possible lorsque l'élève a au moins 5 compétences avec un niveau 1 ou plus. La certification aura lieu entre le 04 janvier et le 05 mars 2021.

Le test de certification (qui dure au maximum 1h 45) est un test personnalisé sur ordinateur (avec une surveillance) qui vise à **vérifier la sincérité du profil Pix du candidat.** Il est donc généré en <u>fonction de</u> <u>ce profil</u> :

- il est défini à partir des niveaux atteints sur ce profil ;
- il ne porte que sur les compétences évaluées dans ce profil ;
- Il est constitué de variantes d'épreuves réussies lors des tests de positionnement.

## Comment Pix certifie (ou pas) un niveau de compétence ?

Le test est constitué de 3 épreuves au maximum par compétence évaluée.

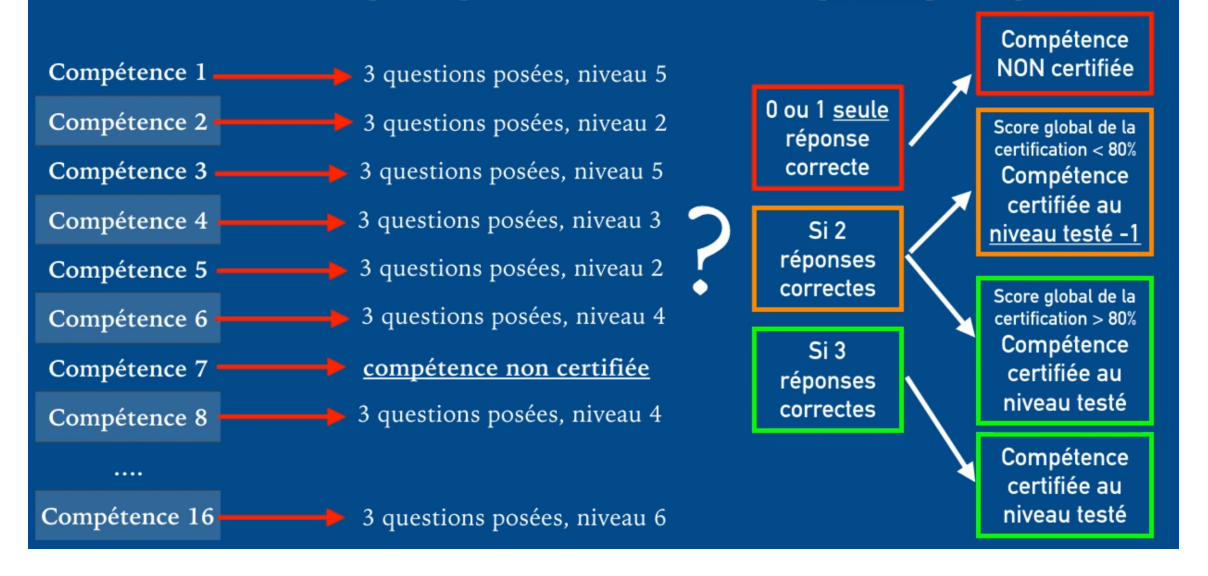

La certification peut être invalidée si l'élève réussit trop peu d'épreuves : cela signifie que son profil Pix établi préalablement ne reflète pas son niveau réel.

Le certificat Pix peut être consulté dans l'espace personnel du candidat certifié.

Les résultats du test de certification comportent le score global (nombre de Pix) et le niveau certifié pour chacune des compétences évaluées.

Dans la version actuelle de la certification Pix, un candidat peut :

- Atteindre le niveau 5 au maximum pour chaque compétence
- Obtenir au maximum 40 pix par compétence
- Obtenir un score global de 640 pix maximum

Le score global dépend lui aussi des résultats obtenus et du pourcentage d'épreuves réussies dans le test de certification : le nombre de Pix obtenu en certification peut donc différer du nombre de Pix obtenu lors du positionnement.

| P1X<br>358<br>+ CERTIFÉS + | Certificat Pix<br>Delivole 13 julie: 2020<br>Certificar valide3 ans<br>Martin Dupula<br>Méle) le Sociobre 1988 à Paris 8<br>Centre de certification : Lycke Léonard de Vind<br>Date de passage : 13 juin 2020 | Télécharger mon attestation Code de vérification (?) P-234567 |
|----------------------------|----------------------------------------------------------------------------------------------------|---------------------------------------------------------------|
| Compétences certifiées     | niveaux sur 5)                                                                                                    |                                                               |
| INFORMATION ET DONNÉE      | S                                                                                                    | NIVEAU                                                        |
| Mener une recherche e      | 4                                                                                                    |                                                               |
| Gérer des données          | 3                                                                                                    |                                                               |
| Traiter des données        |                                                                                                    | 2                                                             |
|                            |                                                                                                    |                                                               |
| COMMUNICATION ET COLL      | ABORATION                                                                                                    | NIVEAU                                                        |
| Interagir                  |                                                                                                    | 3                                                             |
| Partager et publier        |                                                                                                    | 4                                                             |
| Collaborer                 |                                                                                                    | 5                                                             |